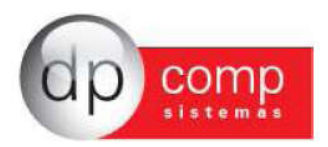

## Alterações DpMenu versão 6.32a

No Dpmenu 6.31 – sempre que tiver algum executável novo no site, ao acessar o módulo o exe é baixado de forma automática e o sistema sempre se sempre atualizado, porém para alguns processos o cliente prefere realizar o fechamento de sua folha e após isso atualizar o sistema.

Pensando nisso realizamos algumas alterações a partir da versão 6.32a conforme a seguir:

1) Alteramos a tela de Login

| DP-Com | p Sistemas Inteligentes - Login                                                                  | Versão: 6.32a                              |
|--------|--------------------------------------------------------------------------------------------------|--------------------------------------------|
|        | op con                                                                                           | np                                         |
|        | Usuário : DPCOMP<br>Senha :                                                                      |                                            |
|        | Entrar                                                                                           | <u>S</u> air                               |
|        | Copyright 2022 DPCOMP Inforr<br>Este software é protegido por la<br>autorais e tratados internac | nática Ltda.<br>els de direitos<br>cionais |
|        | 127.0.0.1                                                                                        |                                            |
|        | Matterar Administrado                                                                            | or                                         |

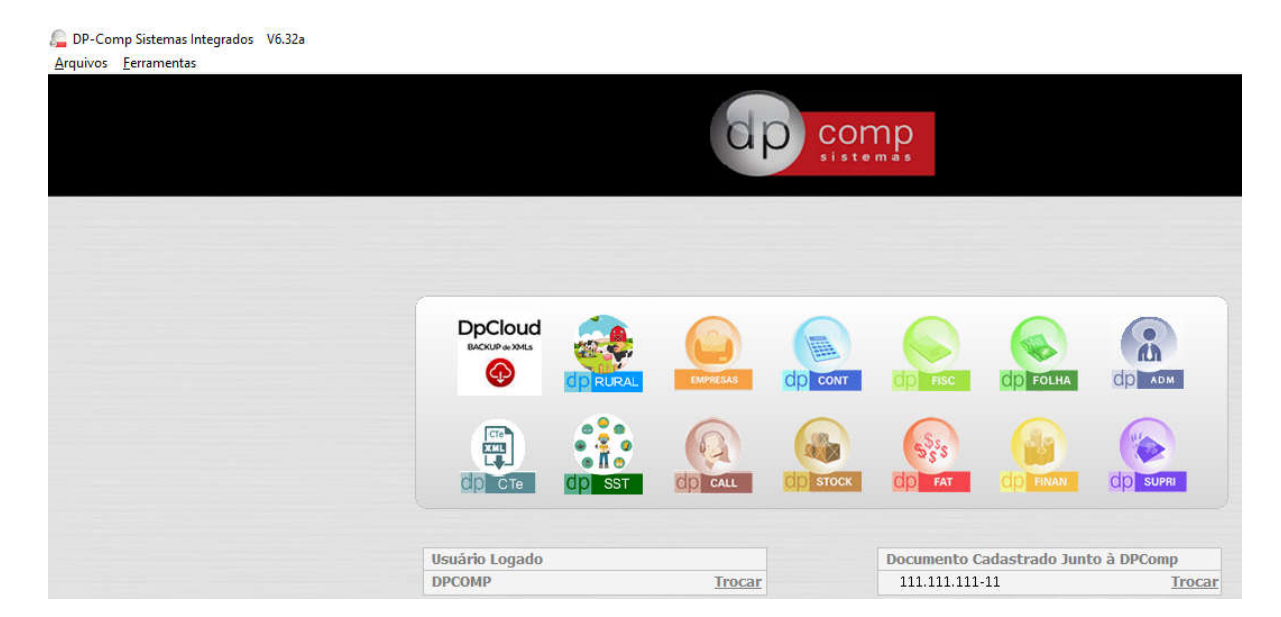

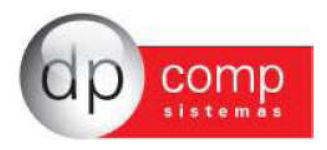

## O que muda sobre a forma de atualizar?

 Se apenas atualizar o DpMenu para a versão 6.32a vai continuar da forma como está e não vai sentir nenhuma mudança, ou seja, acessou o módulo, tem exe novo no Site vai baixar e ele fica sempre atualizado e neste caso o check abaixo estará marcado.

| Atualizações Autom | náticas |                |         |          |          |                                                                                                    |                                               |                  |
|--------------------|---------|----------------|---------|----------|----------|----------------------------------------------------------------------------------------------------|-----------------------------------------------|------------------|
| Senhas             | F2      |                |         | du       | -        |                                                                                                    |                                               |                  |
| Trocar IP          | F3      |                |         | Q A      |          | np                                                                                                    |                                               |                  |
| Sair               | Ctrl+X  | sistemas       |         |          |          |                                                                                                    |                                               |                  |
|                    |         |                |         |          |          |                                                                                                    |                                               |                  |
|                    |         |                |         |          |          |                                                                                                    |                                               |                  |
|                    |         |                |         |          |          |                                                                                                    |                                               |                  |
|                    |         |                |         |          |          |                                                                                                    |                                               |                  |
|                    |         |                |         |          |          |                                                                                                    |                                               |                  |
|                    |         | DpCloud        |         |          | 0        |                                                                                                    |                                               |                  |
|                    |         | BACKUP de XMLs |         |          |          |                                                                                                    |                                               | (h)              |
|                    |         | •              | O RURAL | EMPRESAS | dp CONT  | OD FISC                                                                                                    | OD FOLHA                                      | CD ADM           |
|                    |         |                |         |          |          |                                                                                                    |                                               |                  |
|                    |         | CTe            |         | 6        | 100      | 5.                                                                                                    |                                               | area a           |
|                    |         |                | all a   | ( viet   |          | 23.2                                                                                                    |                                               |                  |
|                    |         | har was        |         |          |          | and the second second se | and any discount of the local discount of the | COLOR DEPENDENCE |
|                    |         | CD CTe         | dp SST  | OD CALL  | CO STOCK | 00 FAT                                                                                                    |                                               | OD SUPRI         |
|                    |         | CID CTe        | dp SST  | CD CALL  | OD STOCK | 6 9 FAT                                                                                                    |                                               | CID SUPRI        |
|                    |         |                | dp sst  | CALL     | GO STOCK | C D FAT                                                                                                    |                                               | CO SUPRI         |
|                    |         | Usuário Logado | dp SST  | CALL     | STOCK    | Documento C                                                                                                    | op HVAN                                       | o à DPComp       |

2) Se desmarcar o Check de atualizações automáticas, somente o usuário Administrador conseguirá baixar os exes de forma automática, e um detalhe que ao acessar o Dpmenu, Folha, Fisc ou qualquer outro módulo ele baixará todos os exes daquele sistema, por exemplo, está com o check desmarcado, acessou o DpMenu com o usuário Administrador, o sistema vai verificar todos os exes novos da pasta system e atualizar e neste momento será apresentada a mensagem abaixo:

| 1 | Foram encontrados executáveis avulsos dentro da pasta<br>System que serão atualizados antes da abertura<br>do sistema. |  |  |    |  |  |
|---|----------------------------------------------------------------------------------------------------|--|--|----|--|--|
|   |                                                                                                    |  |  | ОК |  |  |

Ainda no exemplo anterior, acessou DpFolha, vai verificar todos os exes novos e baixar, diferente do modo quando o check estiver marcado, que vai baixando exe a exe na sua abertura.

X

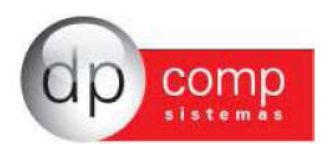

3) Se não quiser que baixe automático mesmo com o usuário administrador ou quer dar permissão a outro usuário para que possa atualizar o sistema, com o check de atualizações automáticas desmarcado, ele poderá fazer este controle via senhas acessando a opção Senhas logo abaixo da opção de Atualizações Automáticas.

| Jsuários                                                                                                    |                                                       |                        |
|----------------------------------------------------------------------------------------------------|-------------------------------------------------------|------------------------|
| Usuário:<br>DPCOMP<br>Sepha:                                                                                                    | Perfil:<br>Responsável:                               |                        |
| *****                                                                                                    | DPCOMP                                                |                        |
| Trocar Senha                                                                                                    |                                                       | Listar Usuários        |
| Permissão para Atua                                                                                                    | ilizar Sistema ?                                      | 🗹 Administrador        |
| Acessos / Permissões                                                                                                    |                                                       |                        |
| Cadassi o de Li<br>Contabilidade<br>Contabilidade<br>Escrita Fiscal<br>Call Center<br>Call Center<br>Call Center<br>Controle de Es<br>Controle Finan<br>Controle Finan<br>Controle Finan<br>Controle Finan<br>Controle Finan<br>Controle Finan | mento<br>Impostos<br>toque<br>ceiro<br>de Escritórios |                        |
| Qk                                                                                                    | Novo                                                  | Excluir <u>E</u> echar |

Esse check acima para o usuário Administrador virá sempre marcado, então caso ele não queira que o sistema se atualize conforme exemplo anterior, ele deixará desmarcado ambas as opções: DpMenu – Check de Atualizações Automáticas e Senhas – Check de Permissão de Atualizar os Sistemas? E nessa sistemática ou ele marca quando ele desejar atualizar ou baixa a atualização cheia do Dpmenu no Site.

Dessa mesma forma, se desejar permitir que outro usuário possa atualizar os sistemas, basta marcar a opção.

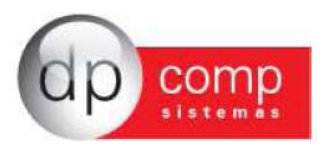

Então em resumo agora temos 3 formas de controle das atualizações do sistema:

1) Check de atualizações automáticas marcado no DpMenu: Vai sempre atualizar os exes, um a um conforme clicar na sua abertura, em todos os usuários mesmo que não esteja marcado o check de permissão.

Para controle por usuário/ senhas a opção precisa estar desmarcada.

- 2) Check de atualizações automáticas desmarcado no Dpmenu e usuário marcado com permissão para atualizar os sistemas – vai apresentar a mensagem que encontrou novos exes e vai baixar todos os exes do módulo, por exemplo – Abriu Dpmenu, baixa executáveis novos da pasta System, abriu o DpFolha, baixa todos os exes novos do sistema da folha.
- 3) Check de atualizações automáticas desmarcado no Dpmenu e usuário desmarcado em senhas Atualização somente baixando Dpmenu no Site.